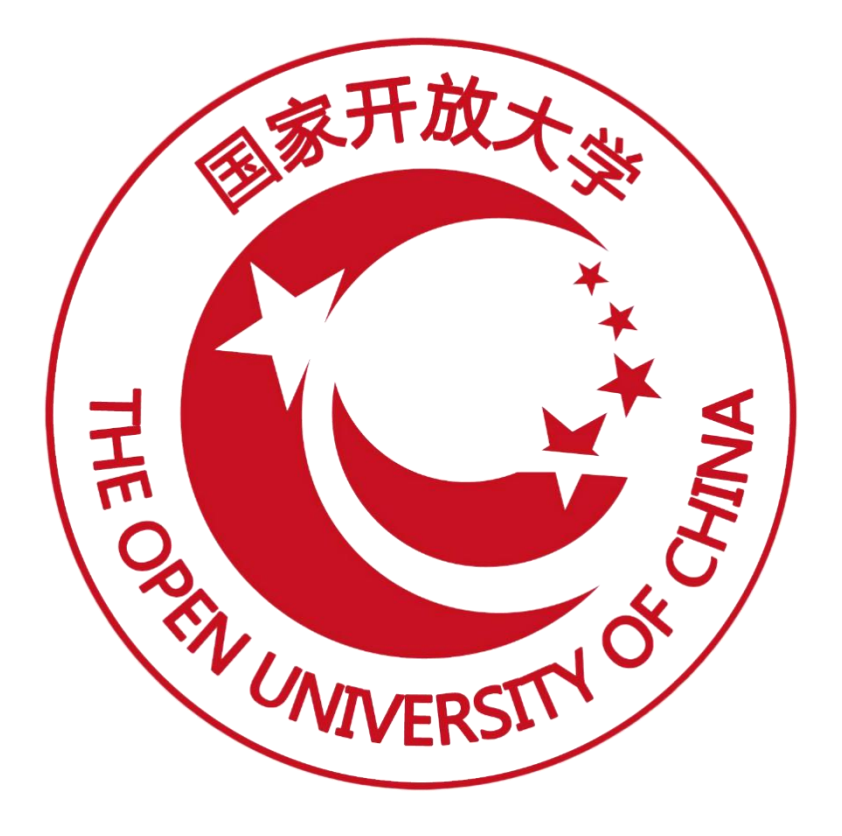

# 职业技能等级证书信息管理服务平台

(院校证书试点申报) 操作手册

(V2.1 版)

2022年03月

| 1. | 业务介绍                 | 1 |
|----|----------------------|---|
| 2. | 从未参加过证书试点的院校请按以下流程申报 | 1 |
|    | 2.1. 登录试点院校业务平台      | 1 |
|    | 2.2. 注册账号            | 2 |
|    | 2.3. 申报证书试点          | 3 |
|    | 2.4. 等待申报审核          | 6 |
| 3. | 参加过证书试点的院校请按以下流程申报   | 6 |
|    | 3.1. 登录试点院校业务平台      | 6 |
|    | 3.2. 申报证书试点          | 6 |
|    | 3.3. 等待申报审核          | 8 |

# 1. 业务介绍

院校证书试点申报流程主要分为注册账号、填报申请资料、申报审核结果等 环节。每年的证书试点申报由各省厅自行组织,请按照各省厅的要求完成本年度 的证书试点申报工作。

若您的院校没有参加过证书试点申报工作,请按照下方第一项流程进行申 报;若您的院校参加过证书试点申报工作,请参照下方第二项流程进行申报。

# 2. 从未参加过证书试点的院校请按以下流程申报

#### 2.1. 登录试点院校业务平台

点击【试点院校业务平台】进入试点院校登录页面,左下方点击"立即申报" 按钮,注册试点院校账号。

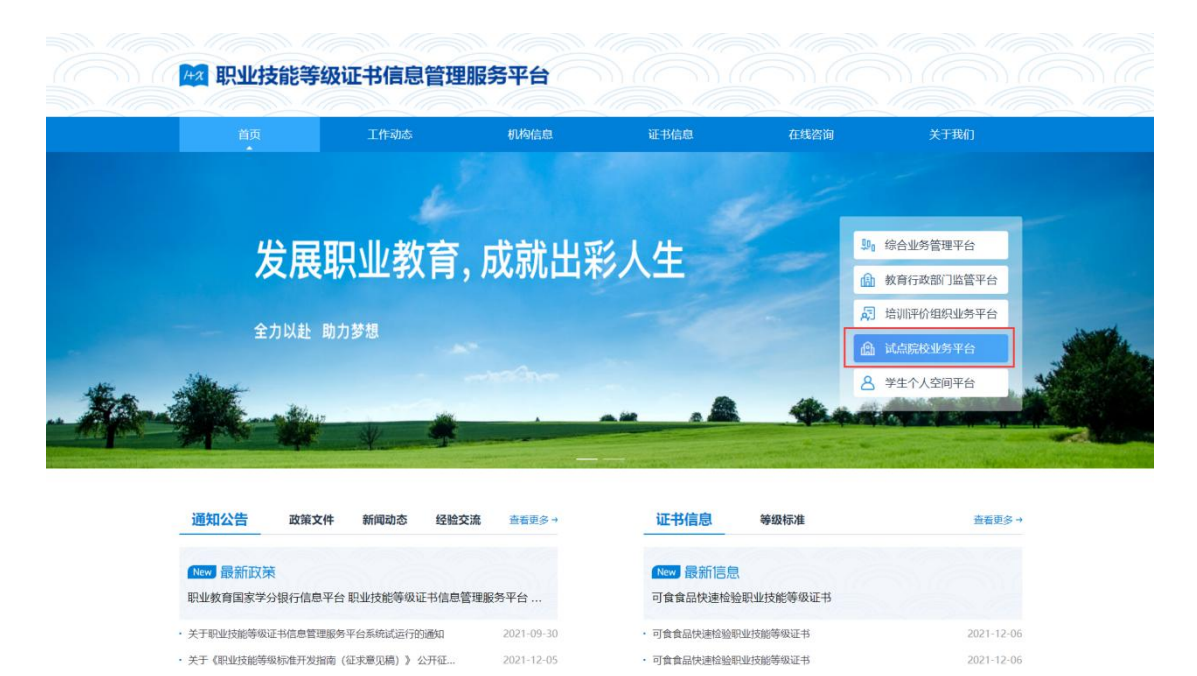

| 🔯 职业技能等级证书          | 信息管理服务平台                                               |
|---------------------|--------------------------------------------------------|
| 1                   | <ul><li> ば点院校登录</li></ul>                              |
|                     | MAAN 9                                                 |
| 试点院校用户              | 调输入密码                                                  |
| PILOT COLLEGE USERS | 18562.5.601EEA                                         |
| The set             | 本十時、18—58<br>又加り日本<br>ESIQ 498(-197 立加り498<br>あら201049 |
|                     |                                                        |

# 2.2. 注册账号

在注册页面,选择院校所在省市、选择院校、填写手机号即可完成注册。注 册成功后,系统会将账号密码发送到您注册的手机,请注意查收。使用账号密码 登录【试点院校业务系统】,即可开始申报证书试点。

| 🔯 职业技能等级证书信息管理服务平台          |  |
|-----------------------------|--|
| 试点院校申报系统—注册账号               |  |
| 请选择院校所在的畲级行政教育部门 ~          |  |
| · 请选择院校 · · ·               |  |
| 院校组织研                       |  |
| +86 房输入11位手机等               |  |
| 请他入获取到的验证码<br>获取验证码         |  |
| 注册                          |  |
| 已有账号? 立即登录                  |  |
| 网站ICP备案号: 京ICP备05064925号-15 |  |
|                             |  |

| <b>國</b> 职业技能等级证书信息管理服务平台                       |  |
|-------------------------------------------------|--|
|                                                 |  |
| 恭喜您,注册成功!                                       |  |
| 您的账号也同己发送到的分子机中,请求着保健。您可以用账号也回道深试会成校中版系统直着审批结果。 |  |
| 立即中报                                            |  |
| 网站CP备案号: 京ICP备65064925号-15                      |  |

注意: 注册账号时如果发现自己院校名称不在系统中或系统中显示不正确, 请反馈给所在的省级教育行政部门或地市级教育行政部门,由省/地市级教育行 政部门在其【院校总库管理】中添加院校信息。若添加过程中查询不到院校名称, 请将该问题反馈给国开在线运维人员。

- 2.3. 申报证书试点
  - 1. 完善院校基础信息

|                                                                          | 🤷 职业技能等级                                      | 及证书信息管理服务平台                                         |       |
|--------------------------------------------------------------------------|-----------------------------------------------|-----------------------------------------------------|-------|
|                                                                          | 1元英基本运息 —                                     | 2 申报证书试点                                            |       |
| 1 院校藤平信章                                                                 |                                               |                                                     |       |
| 院校类型:                                                                    | 本科教校                                          | 前校名称: 中国音乐学院                                        |       |
| * 统一社会信用代码:                                                              | 诸称入社会统一使用代码                                   | BBBHG研: 4111010046                                  |       |
| 主管单位:                                                                    | 新醫療養行為自然難行                                    | 网络属性: 非优权规论                                         |       |
| 脱级网址:                                                                    | illia入1980年1月                                 |                                                     |       |
| *详细地址:                                                                   | 2. 北京市 ~                                      | <i>ধরন্য</i> ~                                      | 57862 |
|                                                                          | 诸能入洋田也止                                       |                                                     |       |
| * (RH2LOGO:                                                              | . #+RTATIO*********************************** |                                                     |       |
| <b>R686</b> 7:                                                           | · 清晰人和Rec能介                                   |                                                     | 82000 |
| 联系人信息                                                                    |                                               |                                                     |       |
| "脱版人姓名:                                                                  | 诸能入联系人姓名                                      | • MARAHARIS: URBARSAME                              | ŝ     |
| "联系人邮箱:                                                                  | 请输入联系人的相                                      |                                                     |       |
| 上传电子签查                                                                   |                                               |                                                     |       |
| 成長近代時:<br>1、均子協業上付約<br>2、上午后期回回<br>3、此社の設置の原<br>4、一个試過数回只<br>考察院社会交流人 内許 |                                               | тани: 50-5544. 20-7461.114,<br>ла,<br>полькованика, |       |

2. 申报证书试点

完善院校信息后,点击下一步,查看省厅发布的证书申报计划,请在申报时

间要求范围内,点击"立即申报"按钮,进行证书试点申报。

注意:证书申报计划由各省自行发布,如果省还没有发布证书申报计划则 不允许申报。如果已经发布证书申报计划,请按各省的要求在规定时间内完成证 书申报,超过时间也无法申报。

|                                             |            | 网 阳小姑能笑纲                          | 征士/自答!                       | 明治不可心               |                      |      |      |  |  |  |
|---------------------------------------------|------------|-----------------------------------|------------------------------|---------------------|----------------------|------|------|--|--|--|
|                                             |            |                                   | 加口的高度的                       | エルスライロ              |                      |      |      |  |  |  |
| 完善基本信息 ———————————————————————————————————— |            |                                   |                              |                     |                      |      |      |  |  |  |
| THE PALMAN THE PALMA                        |            |                                   |                              |                     |                      |      |      |  |  |  |
| 新疆渔田尔西油区数前厅中报计划                             |            |                                   |                              |                     |                      |      |      |  |  |  |
|                                             |            |                                   |                              |                     | 申报年度                 | 2022 |      |  |  |  |
| 申报年度                                        | 申报批次       | 申报时间                              | 是否要求按专业填<br>报                | 是否要求地市级教<br>育局审批    | 开放证书范围               | 状态   | 操作   |  |  |  |
| 2022                                        | 第一次        | 2022-01-01 00:00~2022-04-30 00:00 | 否                            | Ϋ́Ε.                | 全部                   | 进行中  | 立即申报 |  |  |  |
| 2022                                        | 沿用批次       | 2022-01-04 00:47~2022-01-04 23:47 | 否                            | 否                   | 全部                   | 已结束  |      |  |  |  |
| 2022                                        | 第二次        | 2022-01-05 18:59~2022-03-25 00:00 | 是                            | 否                   | 全部                   | 进行中  | 立即申报 |  |  |  |
| 2022                                        | 第三次        | 2022-01-13 00:00~2022-05-20 00:00 | 否                            | 否                   | 全部                   | 进行中  | 立即申报 |  |  |  |
| 2022                                        | 第四次        | 2022-01-21 00:00~2022-01-29 00:00 | 晃                            | 是                   | 全部                   | 已结束  |      |  |  |  |
| 2022                                        | 第五次        | 2022-02-01 00:00~2022-02-05 00:00 | 香                            | 香                   | 部分                   | 已结束  | -    |  |  |  |
| 2022                                        | 第六次        | 2022-03-04 00:00-2022-04-26 00:00 | 咨                            | 西                   | 全部                   | 进行中  | 立即申报 |  |  |  |
| 2022                                        | 第七次        | 2022-03-18 00:00~2022-04-28 00:00 | 吉                            | 吉                   | 全部                   | 待开始  |      |  |  |  |
| 申报证书试点                                      | 0          |                                   |                              |                     |                      |      |      |  |  |  |
| 全部 (5) 未                                    | 想文 Ø 単版中 G |                                   |                              |                     |                      |      |      |  |  |  |
| 申报年度                                        | 申报批次 证书名称  |                                   | 原证机构 申请总培<br>训人数             | 批准总培 已使用排<br>训人数 标数 | <sup>旨</sup><br>申报状态 | 操作   |      |  |  |  |
| 2022                                        | 第一次 建筑信息模  | 型(BIM)职业技能等级证书(初级)                | 劇坊市中<br>料建筑が<br>业化創新<br>研究中心 | - 0                 | 审核中                  | 查看   |      |  |  |  |
|                                             |            |                                   | ;                            | ŧ5条 10条/页 →         | < 1 >                | 前往   | 1页。  |  |  |  |

## 申报方式 1: 按专业申报

若省厅发布的申报计划中要求按专业申报,则在申报表单中,"拟申报专业" 为必填项。点击"选择专业"按钮,将专业添加到列表中,并填写每个专业的本 专业在校学生数、本专业专任教师数、申请培训人数。系统自动加和所有专业的 申请培训人数至"申请培训总人数"中,不需额外填写。填写师资情况、场地情 况等信息后,点击"保存"按钮,暂存填写的申报信息;点击"保存并提交"按 钮,提交申报信息等待审核即可。

注意: 在考务报考中只有这里申报的专业的考生才能报考。

|              | 🗠 职业技能等级证书                                  | 法信息管理服          | 务平台                                 |                   |                  |  |  |  |  |
|--------------|---------------------------------------------|-----------------|-------------------------------------|-------------------|------------------|--|--|--|--|
| 申报证书试点       |                                             |                 |                                     |                   | c:×              |  |  |  |  |
| * 申报年度       | 2022                                        | * 中报批次 第二       | * 申报批次 第二次                          |                   |                  |  |  |  |  |
| * 申请培训总人数    |                                             | *选择试点证书 刘       | * 选择试点证书 建汽油息模型 (BIM) 职业技能等级证书 (初级) |                   |                  |  |  |  |  |
| * 拟中报专业      |                                             |                 |                                     | i i               | 选择专业             |  |  |  |  |
|              | 拟申报专业                                       | 本专业在校学生数        | 本专业专任教师数                            | 申请培训人数            | 操作               |  |  |  |  |
|              | 【082801】 謙筑学 (本科)                           |                 |                                     |                   | 897 <del>9</del> |  |  |  |  |
|              | 【120103】 工程管理 (本科)                          |                 |                                     |                   | 删除               |  |  |  |  |
| * 66 2018 22 | B / U & H TI F Ø / E "                      | ~ III           |                                     |                   | 0/1000           |  |  |  |  |
|              |                                             |                 |                                     | 保存 保存井橋           | RXH RXH          |  |  |  |  |
| □ 2022 第-    | 一次 建筑信息模型 (BIM) 野业技能等级证书(初级) 料準<br>业化<br>研究 | 現が<br>31新<br>中心 | 0 🗰                                 | \$ <b>\$</b> \$\$ | R                |  |  |  |  |
|              |                                             | 共5条             | 10魚/页 🕤 🤇                           | 1 > 前往            | 1 页 😋            |  |  |  |  |

## 申报方式 2: 不按专业申报

若省厅发布的申报计划中要求不按专业申报,则在申报表单中,"申请培训 人数"为必填项,"拟申报专业"为非必填项。填写师资情况、场地情况等信息 后,点击"保存"按钮,暂存填写的申报信息;点击"保存并提交"按钮,提交 申报信息等待审核即可。

注意:若添加专业,则在考务报考中只有该专业的考生才能报考。若不添加 专业,则申报的该证书对应的所有专业的考生均能报考。

| 國 职业技能等级证书信息管理服务平台 |                                           |                                |          |  |  |  |  |  |  |  |
|--------------------|-------------------------------------------|--------------------------------|----------|--|--|--|--|--|--|--|
| 申报证书试点             |                                           |                                | ±1×      |  |  |  |  |  |  |  |
| * 申报年度             | 2022                                      | * 申报批次 第一次                     |          |  |  |  |  |  |  |  |
| * 申请培训总人数          | 请输入申请培训总人数                                | *选择试点证书 请输入证书名称 提聚后选择          |          |  |  |  |  |  |  |  |
| 影中报专业              | 不添加料申报专业则默认该试点证书的全部对应专业,若添加料申             | 报专业,则申报证书试点成功后只允许以下专业的学生报考该证书。 | 选择专业     |  |  |  |  |  |  |  |
|                    | 拟申报专业                                     |                                | 操作       |  |  |  |  |  |  |  |
|                    |                                           | 暫无政權                           |          |  |  |  |  |  |  |  |
| * 师资情况             | B / ⊻ & H T! F Ø I ■                      |                                |          |  |  |  |  |  |  |  |
|                    | MARA ARCHIOTARIA                          |                                |          |  |  |  |  |  |  |  |
|                    |                                           |                                | 0/1000   |  |  |  |  |  |  |  |
| * 场地情况             | B I ⊻ S H T! F Ø I ⋿                      | )<br>( ■                       |          |  |  |  |  |  |  |  |
|                    |                                           | 保存 <b>6</b>                    | 和 100    |  |  |  |  |  |  |  |
| 2022 第-            | -次 建筑信息模型 (BIM) 职业技能等级证书 (初级) 和<br>业<br>研 | 建筑产 100 - 0 审报中<br>化创新<br>充中心  | 查看       |  |  |  |  |  |  |  |
|                    |                                           | 共5条 10条/页 1 > -                | 前往 1 页 😋 |  |  |  |  |  |  |  |

#### 2.4. 等待申报审核

证书试点申报提交之后,需等待主管教育行政部门等审核,期间可登录系统 查看审核状态及审核结果。若您所申报的证书至少有一个通过了审批,那您的院 校将正式成为本年度的试点院校,反之则不能成为试点院校。成为试点院校后, 将可以用本次注册的账号密码登录试点院校业务平台。

# 3. 参加过证书试点的院校请按以下流程申报

## 3.1. 登录试点院校业务平台

|      | 职业技能等级        | <b>战证书信息管理</b> | 里服务平台            |                               |          |                       |   |
|------|---------------|----------------|------------------|-------------------------------|----------|-----------------------|---|
|      | 首页            | 工作动态           | 机构信息             | 证书信息                          | 在线咨询     | 关于我们                  |   |
|      |               |                |                  |                               |          |                       |   |
|      | 发展            | 回则教育           | 成部中亚             | 21年                           | 30       | 。综合业务管理平台             |   |
|      | 风成            | <b>示业</b> 统月   | ,规小山下            | 八王                            | £        | 教育行政部门监管平台            |   |
|      | 승숙지와 매        |                |                  |                               | Ā        | 培训评价组织业务平台            |   |
|      | 土力以豇 圳        | /J & 18        |                  |                               | £        | 试点院校业务平台              | 1 |
| H    | inch-         |                |                  |                               | 8        | 学生个人空间平台              | - |
|      | Constant Star | *              |                  |                               | - the    | Non-second second     |   |
|      |               |                | aller and and    | Contraction of the second     |          | and the second second |   |
| 通知   | 公告 政策文件       | 新闻动态 经验        | <b>交流</b> 查看更多 → | 证书信息                          | 等级标准     | 查看更多 →                |   |
| New  | 最新政策          |                |                  | New 最新信息                      |          |                       |   |
| 职业教  | 育国家学分银行信息平    | 台 职业技能等级证书信息   | 急管理服务平台          | 可食食品快速检验                      | 职业技能等级证书 |                       |   |
| ・关于职 | 业技能等级证书信息管理服  | 务平台系统试运行的通知    | 2021-09-30       | <ul> <li>可食食品快速检验职</li> </ul> | 业技能等级证书  | 2021-12-06            |   |
| ・关于《 | 职业技能等级标准开发指南  | (征求意见稿)》公开征…   | 2021-12-05       | · 可食食品快速检验职                   | 业技能等级证书  | 2021-12-06            |   |

### 3.2. 申报证书试点

在【证书管理-证书试点申报】页面,点击"申报证书试点"按钮,查看省 厅发布的证书申报计划信息。当申报计划处于"进行中"状态时,点击"立即申 报"按钮,进入申报证书试点表单填写页面。

|                                                  | 机                                                          | 构管理                                                                                                    | 标准管理                                                                                                    | 证书管理                                                                                                    | 考务管理                                                                                                    | 周报管理                                                                                                    |                                                                                                    | भन इ                                                                                                    | 统管理                                                                                                    |                                                                                                    |                                    |                                                                                                    | 4                                                                                                    | 🥊 - 💭                                                                                                    |
|--------------------------------------------------|------------------------------------------------------------|----------------------------------------------------------------------------------------------------|----------------------------------------------------------------------------------------------------|----------------------------------------------------------------------------------------------------|----------------------------------------------------------------------------------------------------|----------------------------------------------------------------------------------------------------|----------------------------------------------------------------------------------------------------|----------------------------------------------------------------------------------------------------|----------------------------------------------------------------------------------------------------|----------------------------------------------------------------------------------------------------|------------------------------------|----------------------------------------------------------------------------------------------------|----------------------------------------------------------------------------------------------------|----------------------------------------------------------------------------------------------------|
| 🗔 证书信息管理                                         | 0                                                          | 证书试点申报                                                                                                    | ×                                                                                                    |                                                                                                    |                                                                                                    |                                                                                                    |                                                                                                    |                                                                                                    |                                                                                                    |                                                                                                    |                                    |                                                                                                    |                                                                                                    | $\sim$                                                                                                    |
| ✓ 证书发放管理                                         |                                                            | ato til das miles og                                                                                                    | 2010                                                                                                    |                                                                                                    | 316-Vr 300-12-ds 1216                                                                                                    |                                                                                                    | 17.11.473                                                                                                    | 4 James 1 27-12-6                                                                                                    |                                                                                                    | 12 0                                                                                                    | 0 760                              | 0.00                                                                                                    | <b>ETT</b>                                                                                                    |                                                                                                    |
|                                                  | L                                                          | H-IDC+H-DR Z                                                                                                    | 1013                                                                                                    | - 44                                                                                                    | and mercel + 4 april                                                                                                    |                                                                                                    | ALC: YES                                                                                                    | M MINING THE                                                                                                    | 191923-1014                                                                                                    |                                                                                                    | CX HIDA                            |                                                                                                    | Hee?T                                                                                                    |                                                                                                    |
| ■ 业书试点甲报                                         | 全部                                                         | 1 未提交                                                                                                    | <b>①</b> 审核中 <b>①</b>                                                                                                    | 审核通过 🕘 🗯                                                                                                    | 核退回 🕕                                                                                                    |                                                                                                    |                                                                                                    |                                                                                                    |                                                                                                    |                                                                                                    | 按证书                                | 场出中报明细                                                                                                    | ē (##80                                                                                                    | 书试点                                                                                                    |
|                                                  |                                                            | 申报年度                                                                                                    | 申报批次                                                                                                    | 证书名称                                                                                                    |                                                                                                    | ROUTHLA                                                                                                    | 申请总址                                                                                                    | 到1人 批准总增                                                                                                    | 训人                                                                                                    | 使用指标数                                                                                                    | 申报状态                               |                                                                                                    | 操作                                                                                                    |                                                                                                    |
|                                                  |                                                            | 106.04                                                                                                    | 100000                                                                                                    | AL DIAN.                                                                                                    |                                                                                                    | DOLL OF                                                                                                    | , 数                                                                                                    | 数                                                                                                    |                                                                                                    |                                                                                                    | 1110000                            |                                                                                                    | 24.11                                                                                                    |                                                                                                    |
|                                                  |                                                            |                                                                                                    |                                                                                                    |                                                                                                    |                                                                                                    | 智                                                                                                    | 无数据                                                                                                    |                                                                                                    |                                                                                                    |                                                                                                    |                                    |                                                                                                    |                                                                                                    |                                                                                                    |
|                                                  |                                                            |                                                                                                    |                                                                                                    |                                                                                                    |                                                                                                    |                                                                                                    |                                                                                                    |                                                                                                    | 共0条                                                                                                    | 10条/页                                                                                                    | ~ <                                | 1                                                                                                    | 前往 1                                                                                                    | <u>م</u>                                                                                                    |
|                                                  |                                                            |                                                                                                    |                                                                                                    |                                                                                                    |                                                                                                    |                                                                                                    |                                                                                                    |                                                                                                    |                                                                                                    |                                                                                                    |                                    |                                                                                                    |                                                                                                    |                                                                                                    |
|                                                  |                                                            |                                                                                                    |                                                                                                    |                                                                                                    |                                                                                                    |                                                                                                    |                                                                                                    |                                                                                                    |                                                                                                    |                                                                                                    |                                    |                                                                                                    |                                                                                                    |                                                                                                    |
|                                                  | <                                                          |                                                                                                    |                                                                                                    |                                                                                                    |                                                                                                    |                                                                                                    |                                                                                                    |                                                                                                    |                                                                                                    |                                                                                                    |                                    |                                                                                                    |                                                                                                    |                                                                                                    |
|                                                  |                                                            |                                                                                                    |                                                                                                    |                                                                                                    |                                                                                                    |                                                                                                    |                                                                                                    |                                                                                                    |                                                                                                    |                                                                                                    |                                    |                                                                                                    |                                                                                                    |                                                                                                    |
|                                                  |                                                            |                                                                                                    |                                                                                                    |                                                                                                    |                                                                                                    |                                                                                                    |                                                                                                    |                                                                                                    |                                                                                                    |                                                                                                    |                                    |                                                                                                    |                                                                                                    |                                                                                                    |
|                                                  |                                                            |                                                                                                    |                                                                                                    |                                                                                                    |                                                                                                    |                                                                                                    |                                                                                                    |                                                                                                    |                                                                                                    |                                                                                                    |                                    |                                                                                                    |                                                                                                    |                                                                                                    |
|                                                  |                                                            |                                                                                                    |                                                                                                    |                                                                                                    |                                                                                                    |                                                                                                    |                                                                                                    |                                                                                                    |                                                                                                    |                                                                                                    |                                    |                                                                                                    |                                                                                                    |                                                                                                    |
|                                                  |                                                            |                                                                                                    |                                                                                                    |                                                                                                    |                                                                                                    |                                                                                                    |                                                                                                    |                                                                                                    |                                                                                                    |                                                                                                    |                                    |                                                                                                    |                                                                                                    |                                                                                                    |
|                                                  |                                                            |                                                                                                    |                                                                                                    |                                                                                                    |                                                                                                    |                                                                                                    |                                                                                                    |                                                                                                    |                                                                                                    |                                                                                                    |                                    |                                                                                                    |                                                                                                    |                                                                                                    |
|                                                  |                                                            |                                                                                                    |                                                                                                    |                                                                                                    |                                                                                                    |                                                                                                    |                                                                                                    |                                                                                                    |                                                                                                    |                                                                                                    |                                    |                                                                                                    |                                                                                                    |                                                                                                    |
|                                                  |                                                            |                                                                                                    |                                                                                                    |                                                                                                    |                                                                                                    |                                                                                                    |                                                                                                    |                                                                                                    |                                                                                                    |                                                                                                    |                                    |                                                                                                    |                                                                                                    |                                                                                                    |
| 100 计占贮约业务系统                                     | 10.K0090                                                   | = 40                                                                                                    | 4109TH ST-                                                                                                    | 100m #450                                                                                                    | THE IN1111111                                                                                                    | 统计公                                                                                                    | 115 X5101                                                                                                    | 19700 XE                                                                                                    | striftenn                                                                                                    |                                                                                                    |                                    |                                                                                                    | đ                                                                                                    | <b>A</b> .                                                                                                    |
| Man Marting X-12-95 JAC36                        | A 174                                                      |                                                                                                    | 11.07E %L                                                                                                    | 1012 3776                                                                                                    | 2. JULIN 1923                                                                                                    | 200FL 23                                                                                                    | 24.19                                                                                                    |                                                                                                    | 799 CB # 25                                                                                                    |                                                                                                    |                                    |                                                                                                    | 4                                                                                                    |                                                                                                    |
| 🗔 证书信息管理                                         |                                                            |                                                                                                    | Development and the second                                                                                                    |                                                                                                    |                                                                                                    |                                                                                                    |                                                                                                    |                                                                                                    |                                                                                                    |                                                                                                    |                                    |                                                                                                    |                                                                                                    |                                                                                                    |
|                                                  |                                                            | 发放管理 证书                                                                                                    | B试点申报 ×                                                                                                    |                                                                                                    |                                                                                                    |                                                                                                    |                                                                                                    |                                                                                                    |                                                                                                    |                                                                                                    | _                                  |                                                                                                    |                                                                                                    |                                                                                                    |
| ☞ 证书发放管理                                         | 0 1275                                                     | <sup>发放管理</sup> 证书<br>查看申报计1                                                                                                    | Bill点申报 ×<br>刻                                                                                                    |                                                                                                    |                                                                                                    |                                                                                                    |                                                                                                    |                                                                                                    |                                                                                                    | 1                                                                                                    | 3× 0.1                             | nia o i                                                                                                    | in w                                                                                                    | <del>~</del>                                                                                                    |
| <ul> <li>✓ 证书发放管理</li> <li>■ 证书试点申报</li> </ul>   | 中报<br>全部 ①                                                 | <sup>友放管理</sup> 证书<br>查看申报计1                                                                                                    | 時記点申报 ×<br>刻<br>你自治区教育厅申报计                                                                                                    | 회                                                                                                    |                                                                                                    |                                                                                                    |                                                                                                    | 申报年度                                                                                                    | 2022                                                                                                    | :<br>                                                                                                    | 3× 0.3                             | ▲询 ○ 1 ● 1 ● 1 ● 1 ● 1                                                                                                    | <b>122</b> (#153                                                                                                    | ₩<br>₩<br>₩<br>₩                                                                                                    |
| <ul> <li>✓ 证书发放管理</li> <li>□ 证书试点申报</li> </ul>   | 中版<br>中版<br>中版                                             | <sup>友放管理</sup> 证书<br>查看申报计】                                                                                                    | 時就点申报 ×<br>初<br>你自治区教育厅申报计                                                                                                    | 刻                                                                                                    |                                                                                                    |                                                                                                    |                                                                                                    | 申报年度                                                                                                    | 2022                                                                                                    | :<br>                                                                                                    | 3 × Q 3                            | 査询 ○ 1 送近书号出中援明                                                                                                    | 12 元<br>12 元<br>12 中級<br>操作                                                                                                    | ₩<br>₩<br>₩2=#%£.Я                                                                                                    |
| ④ 证书数故管理 通 证书就点申报                                | 中报<br>全部 (1)<br>一 中报 (<br>2022                             | <sup>友政管理</sup> 证书<br>查看中版计<br>「新潮油音<br>中报年度                                                                                                    | 時成素申報 ×<br>切<br>印合治区教育厅申报计<br>申报批次                                                                                                    | 划<br>申报到问                                                                                                    |                                                                                                    | 是否要求按专业<br>填报                                                                                                    | 是否要求地市级教育局审批                                                                                                    | 中版年度<br>开放证书范围                                                                                                    | 2022<br>秋恋                                                                                                    | :<br>~<br>操作                                                                                                    | X a X                              | ▲13) ○1<br>設証书等出中援明                                                                                                    | 「王」 来<br>御衣 中級<br>操作<br>王者                                                                                                    | ¥<br>₩ ×                                                                                                    |
| <ul> <li>✓ 证书发放管理</li> <li>▲ 证书试点申报</li> </ul>   | 中报:<br>2022                                                | 英数管理 证书 查看申报计】 第 前 前 前 前 前 前 前 前 前 前 前 前 前 前 前 前 前 前 前                                                                                                    | 時間流車単擬 ×<br>初<br>初<br>部の自治区飲育庁申报計<br>申报批次<br>第一次                                                                                                    | 約<br><b>申报3%问</b><br>2022-01-01 00:00                                                                                                    | -2022-04-30 00:00                                                                                                    | 是否要求按专业<br>填报<br>否                                                                                                    | 是否要求地市级<br>教育局审批<br>否                                                                                                    | 中版年度<br>开放证书范围<br>全部                                                                                                    | 2022<br><b>秋恋</b><br>进行中                                                                                                    | [<br>~<br>操作<br>立即中级                                                                                                    | 3× Q 3                             | (1)     (1)     (1)     (1)     (1)     (1)     (1)     (1)     (1)     (1)     (1)     (1)     (1)     (1)     (1)     (1)     (1)     (1)     (1)     (1)     (1)     (1)     (1)     (1)     (1)     (1)     (1)     (1)     (1)     (1)     (1)     (1)     (1)     (1)     (1)     (1)     (1)     (1)     (1)     (1)     (1)     (1)     (1)     (1)     (1)     (1)     (1)     (1)     (1)     (1)     (1)     (1)     (1)     (1)     (1)     (1)     (1)     (1)     (1)     (1)     (1)     (1)     (1)     (1)     (1)     (1)     (1)     (1)     (1)     (1)     (1)     (1)     (1)     (1)     (1)     (1)     (1)     (1)     (1)     (1)     (1)     (1)     (1)     (1)     (1)     (1)     (1)     (1)     (1)     (1)     (1)     (1)     (1)     (1)     (1)     (1)     (1)     (1)     (1)     (1)     (1)     (1)     (1)     (1)     (1)     (1)     (1)     (1)     (1)     (1)     (1)     (1)     (1)     (1)     (1)     (1)     (1)     (1)     (1)     (1)     (1)     (1)     (1)     (1)     (1)     (1)     (1)     (1)     (1)     (1)     (1)     (1)     (1)     (1)     (1)     (1)     (1)     (1)     (1)     (1)     (1)     (1)     (1)     (1)     (1)     (1)     (1)     (1)     (1)     (1)     (1)     (1)     (1)     (1)     (1)     (1)     (1)     (1)     (1)     (1)     (1)     (1)     (1)     (1)     (1)     (1)     (1)     (1)     (1)     (1)     (1)     (1)     (1)     (1)     (1)     (1)     (1)     (1)     (1)     (1)     (1)     (1)     (1)     (1)     (1)     (1)     (1)     (1)     (1)     (1)     (1)     (1)     (1)     (1)     (1)     (1)     (1)     (1)     (1)     (1)     (1)     (1)     (1)     (1)     (1)     (1)     (1)     (1)     (1)     (1)     (1)     (1)     (1)     (1)     (1)     (1)     (1)     (1)     (1)     (1)     (1)     (1)     (1)     (1)     (1)     (1)     (1)     (1)     (1)     (1)     (1)     (1)     (1)     (1)     (1)     (1)     (1)     (1)     (1)     (1)     (1)     (1)     (1)     (1)     (1)     (1)     (1)     (1)     (1)     (1)     (1)     (1)     (1)     (1)     (1) | 「国」 (元)<br>(現代) 中級<br>現代<br>王智<br>前注 1                                                                                                    | ₩ ~<br>₩ ~                                                                                                    |
| <ul> <li>◆ 征书武氏申报</li> <li>● 征书武氏申报</li> </ul>   | 中語<br>全部 ①<br>中語<br>2022                                   | 本部部部 通行<br>宣看申报(計)<br>単編年度<br>2022<br>2022                                                                                                    | 間温温申録 ×<br>約<br>(初日)油図数前斤申紙(計)<br>申報(批次)<br>第一次<br>第二次                                                                                                    | 利<br>朝<br>単規2340<br>2022-01-01 00:00<br>2022-01-05 18:59                                                                                                    | -2022-04-30 00:00<br>-2022-03-25 00:00                                                                                                    | 是否要求放专业<br>填紙<br>否<br>是                                                                                                    | 是否要求地市级<br>教育局审批<br>否<br>否                                                                                                    | <ul> <li>申报年度</li> <li>开放证书范围</li> <li>全部</li> <li>全部</li> </ul>                                                                                                    | 2022<br><b>秋恋</b><br>进行中<br>进行中                                                                                                    | て<br>一<br>一<br>二<br>二<br>二<br>二<br>二<br>二<br>二<br>二<br>二<br>二<br>二<br>二<br>二                                                             | 2× Q j<br>References<br>References | 1<br>1                                                                                                    | 「王」 (元)<br>(現在) (中)(5<br>(現在)<br>(現在)<br>(元)(元)<br>(元)(元)(元)<br>(元)(元)(元)<br>(元)(元)(元)<br>(元)(元)(元)<br>(元)(元)(元)<br>(元)(元)(元)<br>(元)(元)(元)<br>(元)(元)(元)<br>(元)(元)(元)<br>(元)(元)(元)(元)<br>(元)(元)(元)(元)<br>(元)(元)(元)(元)(元)(元)(元)(元)<br>(元)(元)(元)(元)(元)(元)(元)(元)(元)(元)(元)(元)(元)(                                                                                                    | ✓ # ✓ # ✓ # ✓ # ✓ # ✓                                                                                                    |
| <ul> <li>◆ 征书政告申报</li> <li>● 征书政告申报</li> </ul>   | 中語<br>全部 ①<br>2022                                         | 株式1000 001<br>立石中収入け<br>中現年度<br>2022<br>2022<br>2022                                                                                                    | 構成画単程 ×<br>初<br>(ホロ油区数両庁申报):<br>・<br>・<br>・<br>・<br>・<br>・<br>・<br>、<br>・<br>、<br>、<br>、<br>、<br>、<br>、<br>、<br>、<br>、<br>、<br>、<br>、<br>、                                                                                                    | হা<br>হা<br>হা<br>হা<br>হা<br>হা<br>হা<br>হা<br>হা<br>হা<br>হা<br>হা<br>হা<br>হ                                                                                                    | -2022-04-30 00:00<br>-2022-03-25 00:00<br>-2022-05-20 00:00                                                                                                    | <ul> <li>法</li> <li>学</li> <li>学</li> <li>デ</li> <li>デ</li></ul>                                                                                                    | 星古要求地市政<br>教育局审批 百 百 百 百 百 百 百 百 百 百 百 百 百 百 百 百 百 百 百                                                                                                    | <ul> <li>申报年歳</li> <li>开放证书范围</li> <li>全部</li> <li>全部</li> <li>全部</li> </ul>                                                                                                    | 2022<br><b>状态</b><br>进行中<br>进行中                                                                                                    | 2<br>一<br>一<br>二<br>一<br>二<br>二<br>一<br>二<br>二<br>二<br>二<br>二<br>二<br>二<br>二<br>二<br>二<br>二<br>二                                         | 2× as<br>References                | enia 0.3<br>kaz + 1944 (# 1894)<br>< 1 >                                                                                                    | 22 元<br>22元 中部<br>現作<br>五章<br>前注 1                                                                                                    | THE ALL AND ALL AND AL |
| <ul> <li>✓ 征书武贞申报</li> <li>○ 征书武贞申报</li> </ul>   | ● 中服・<br>2022                                              | 株式管理 証子 自着目前に計算 自着目前に計算 前提供用 前提供用 1 新聞地告日 1 新聞地告日 2022 2022 2022 2022 2022 2022 2022 2022 2022 2022 2022 2022 2022 2022 2022 2022 2022 2022 2022 2022 2022 2022 2022 2022 2022 2022 2022 2022 2022 2022 2022 2022 2022 2022 2022 2022 2022 2022 2022 2022 2022 2022 2022 2022 2022 2022 2022 2022                                                                                                    | 開設[金剛役 ×<br>(初)<br>(本)<br>(本)<br>(本)<br>(本)<br>(本)<br>(本)<br>(本)<br>(本                                                                                                    | я)<br>ФНЕНИЯ<br>2022-01-01 0000<br>2022-01-03 1859<br>2022-01-13 0000-<br>2022-01-13 0000-<br>2022-01-21 0000-                                                                                                    | -2022-04-30 00:00<br>-2022-03-25 00:00<br>-2022-05-20 00:00<br>-2022-05-20 00:00                                                                                                    | <ul> <li>客</li> <li>名</li> <li>名</li> <li>名</li> <li>名</li> <li>名</li> <li>名</li> <li>名</li> <li>(1)</li> <li>(1)<td><ul> <li>              日西要求地市政<br/>教育局审批             百             百</li></ul></td><td>申报年歳           开放证书芯園           全部           全部           全部           全部           全部</td><td>2022<br/><b>状态</b><br/>进行中<br/>进行中<br/>进行中<br/>已结束</td><td>2</td><td>2 0 × 2</td><td>an) 0 )</td><td>12 元<br/>12 元<br/>14元<br/>14元<br/>15<br/>15<br/>15<br/>15<br/>15<br/>15<br/>15<br/>15<br/>15<br/>15</td><td>→ #<br/></td></li></ul> | <ul> <li>              日西要求地市政<br/>教育局审批             百             百</li></ul>                                                                                                    | 申报年歳           开放证书芯園           全部           全部           全部           全部           全部                                                                                                    | 2022<br><b>状态</b><br>进行中<br>进行中<br>进行中<br>已结束                                                                                                    | 2                                                                                                    | 2 0 × 2                            | an) 0 )                                                                                                    | 12 元<br>12 元<br>14元<br>14元<br>15<br>15<br>15<br>15<br>15<br>15<br>15<br>15<br>15<br>15                                                                                                    | → #<br>                                                                                                    |
| <ul> <li>✓ 证书发热管理</li> <li>○ 证书成点申报</li> </ul>   | ±25 (1)<br>±25 (1)<br>■ 452<br>2022                        |                                                                                                    | 構成査申録 ×<br>切<br>(次自治区数専庁申报)<br>・<br>・<br>・<br>・<br>・<br>の<br>、<br>の<br>、<br>の<br>に<br>の<br>の<br>の<br>市<br>一<br>の<br>版<br>、<br>の<br>市<br>二<br>次<br>、<br>、<br>、<br>、<br>、<br>、<br>、<br>、<br>、<br>、<br>、<br>、<br>、                                                                                                    | 初<br>・<br>・<br>・<br>・<br>・<br>・<br>・<br>・<br>・<br>・<br>・<br>・<br>・                                                                                                    | -2022-04-30 00:00<br>-2022-03-25 00:00<br>-2022-05-20 00:00<br>-2022-05-20 00:00<br>-2022-00-20 00:00                                                                                                    | 2<br>2<br>2<br>2<br>2<br>2<br>2<br>2<br>2<br>2<br>2<br>3<br>2<br>2<br>3<br>2<br>3<br>2<br>3<br>3<br>3<br>5<br>4<br>5<br>4<br>5<br>5<br>5<br>5<br>5<br>5<br>5<br>5<br>5<br>5<br>5<br>5<br>5                                                                                                    | 是百要求地市级<br>教育局事批<br>百<br>百<br>百<br>二<br>二<br>二<br>二<br>二<br>二<br>二<br>二<br>二<br>二<br>二<br>二<br>二<br>二<br>二<br>二                                                                                                    | <ul> <li>申报年度</li> <li>并放证书范围</li> <li>全部</li> <li>全部</li> <li>全部</li> <li>全部</li> <li>全部</li> <li>会部</li> </ul>                                                                                                    | 2022<br><b>状态</b><br>进行中<br>进行中<br>已结束<br>已结束                                                                                                    | 2                                                                                                    | 2 × as                             | алы о )<br>Бай Манным<br>С 1 2                                                                                                    | 「王二二」<br>「王二二」<br>「王二二」<br>前社 1                                                                                                    | 25 €<br>72-414/03                                                                                                    |
| <ul> <li>✓ 证书站式市中报</li> <li>○ 证书站式市中报</li> </ul> | 日本<br>(1)<br>(1)<br>(1)<br>(1)<br>(1)<br>(1)<br>(1)<br>(1) | 文政管理 正子<br>立子(中以気) ()<br>単現年度<br>2022<br>2022<br>2022<br>2022<br>2022<br>2022<br>2022<br>2022<br>2022<br>2022                                                                                                    | 構成査報報 ×<br>(別)<br>(小自治区数専庁申組)<br>・<br>・<br>・<br>・<br>・<br>・<br>・<br>・<br>・<br>・<br>・<br>・<br>・                                                                                                    | 対<br>を<br>の<br>の<br>の<br>の<br>の<br>の<br>の<br>の<br>の<br>の<br>の<br>の<br>の                                                                                                    | -2022-04-30 00:00<br>-2022-03-25 00:00<br>-2022-05-20 00:00<br>-2022-05-20 00:00<br>-2022-04-26 00:00<br>-2022-04-26 00:00<br>-2022-04-26 00:00                                                                | <b>最高要求技巧な业</b><br>現現<br>音<br>品<br>品<br>音<br>音<br>音<br>音<br>子<br>で<br>の<br>の<br>の<br>音<br>子<br>で<br>の<br>の<br>の<br>の<br>の<br>の<br>の<br>の<br>の<br>の<br>の<br>の<br>の<br>の<br>の<br>の<br>の<br>の                                                                                                    | <b>最古要求地市扱</b><br>教育局体化<br>吉<br>吉<br>二<br>二<br>二<br>二<br>二<br>二<br>二<br>二<br>二<br>二<br>二<br>二<br>二<br>一<br>要求地市扱<br>()<br>二<br>一<br>要求地市政<br>()<br>二<br>要求地市政<br>()<br>二<br>要求地市政<br>()<br>二<br>の<br>()<br>二<br>の<br>()<br>二<br>の<br>()<br>二<br>の<br>()<br>二<br>の<br>()<br>二<br>の<br>()<br>)<br>()<br>)                                                                                                    | <ul> <li>中限年度</li> <li>中間年度</li> <li>中間年度</li> <li>中間年度</li> <li>中間年度</li> <li>中間年度</li> <li>中間年度</li> <li>中間年度</li> <li>中間年度</li> <li>中間年度</li> <li>中間年度</li> <li>中間</li> <li>中間</li> <li>中間</li> <li>中間</li> <li>中間</li> <li>中間</li> <li>中間</li> <li>中間</li> <li>中間</li> <li>中間</li> </ul>                                                                                                    | 2022<br><b>状态</b><br>进行中<br>进行中<br>已结束<br>已结束<br>进行中                                                                                                    | 2<br>外間<br>一<br>一<br>一<br>一<br>一<br>一<br>一<br>一<br>一<br>一<br>一<br>一<br>一<br>一<br>一<br>一<br>一<br>一                                        |                                    | ала) 💿 J<br>Кай Куринная<br>< 1 😒                                                                                                    | 12                                                                                                    | ₩<br>₩<br>₩<br>Ф<br>С                                                                                                    |
| <ul> <li>✓ 证书站式市中报</li> <li>○ 证书站式市中报</li> </ul> | ±25 (1)                                                    | 文政管理 正子<br>立子中19日日<br>中現年度<br>2022<br>2022<br>2022<br>2022<br>2022<br>2022<br>2022<br>2022<br>2022<br>2022<br>2022<br>2022                                                                                                    | 開設高中級 ×<br>初<br>い<br>に<br>の<br>に<br>の<br>に<br>の<br>の<br>の<br>の<br>の<br>の<br>に<br>、<br>の<br>に<br>、<br>の<br>に<br>、<br>の<br>に<br>、<br>の<br>の<br>、<br>の<br>し<br>に<br>、<br>の<br>の<br>の<br>一<br>次<br>。<br>の<br>、<br>の<br>の<br>、<br>の<br>一<br>次<br>。<br>の<br>、<br>の<br>の<br>、<br>の<br>し<br>、<br>、<br>の<br>の<br>、<br>の<br>し<br>、<br>、<br>の<br>の<br>、<br>の<br>し<br>、<br>、<br>の<br>し<br>、<br>、<br>の<br>し<br>、<br>、<br>の<br>し<br>、<br>、<br>の<br>し<br>、<br>、<br>の<br>し<br>、<br>、<br>の<br>し<br>、<br>、<br>の<br>し<br>、<br>、<br>の<br>し<br>、<br>、<br>の<br>し<br>、<br>、<br>の<br>の<br>、<br>、<br>の<br>、<br>の<br>、<br>の<br>、<br>の<br>、<br>、<br>の<br>、<br>の<br>、<br>、<br>の<br>、<br>、<br>の<br>、<br>の<br>、<br>、<br>、<br>の<br>、<br>、<br>の<br>、<br>、<br>、<br>の<br>、<br>の<br>、<br>の<br>、<br>、<br>の<br>、<br>、<br>、<br>の<br>、<br>の<br>、<br>、<br>、<br>の<br>、<br>、<br>、<br>の<br>、<br>、<br>、<br>の<br>、<br>、<br>、<br>、<br>の<br>、<br>、<br>、<br>、<br>、<br>、<br>、<br>、<br>、<br>、<br>、<br>、<br>、                                                                                                    | 対<br>・<br>・<br>・<br>・<br>・<br>・<br>・<br>・<br>・<br>・<br>・<br>・<br>・                                                                                                    | -2022-04-30 00:00<br>-2022-03-25 00:00<br>-2022-05-20 00:00<br>-2022-01-28 00:00<br>-2022-04-28 00:00<br>-2022-04-28 00:00<br>-2022-04-28 00:00                                                                | <b>最高要求按专业</b><br>均規<br>音<br>。<br>。<br>。<br>。<br>。<br>。<br>。<br>。<br>。<br>。<br>。<br>。<br>。<br>。<br>。<br>。<br>。<br>。                                                                                                    | <b>最石資水地市扱</b><br>有宜局時間<br>否<br>否<br>。<br>品<br>。<br>。<br>。<br>。<br>。<br>。<br>。<br>。<br>。<br>。<br>。<br>。<br>。<br>二<br>。<br>一<br>、<br>一<br>、<br>二<br>、<br>一<br>、<br>一<br>、<br>二<br>、<br>一<br>、<br>一<br>、<br>二<br>、<br>一<br>、<br>、<br>、<br>、                                                                                                    | 中市中京           井松区本北国           全部           全部           全部           合部           全部           全部           全部           全部           全部           全部           全部           全部           全部           全部           全部           全部           会部           会部           会部           会部           会部           会部           会部           会部           会部           会部           会部           会部                                                                                                    | 2022<br><b>状态</b><br>进行中<br>进行中<br>已结束<br>已结束<br>进行中<br>治行中                                                                                                    | 2<br>小開<br>2<br>四中版<br>立即申版<br>-<br>-<br>-<br>-<br>-<br>-<br>-<br>-<br>-<br>-<br>-<br>-<br>-<br>-<br>-<br>-<br>-<br>-<br>-               |                                    | an 0 5                                                                                                    | 正 元<br>伝式 中点<br>近代 五<br>気管<br>前注 1                                                                                                    |                                                                                                    |
| <ul> <li>✓ 证书站式的时程</li> <li>○ 证书站式的时程</li> </ul> | 日本<br>(1)<br>(1)<br>(1)<br>(1)<br>(1)<br>(1)<br>(1)<br>(1) | 文政管理 直子<br>立子 中田 に 1<br>中田 年本<br>2022<br>2022<br>2025<br>2025<br>2025<br>2025<br>2025<br>2025<br>2025<br>2025<br>2025<br>2025<br>2025<br>2025<br>2025<br>2025<br>2025<br>2025<br>2055<br>2055<br>2 | 加加合物質 >                                                                                                    | 対<br>・<br>・<br>・<br>・<br>・<br>・<br>・<br>・<br>・<br>・<br>・<br>・<br>・                                                                                                    | -2022-04-30 00:00<br>2022-03-25 00:00<br>2022-05-20 00:00<br>2022-05-20 00:00<br>2022-01-29 00:00<br>2022-02-05 00:00<br>-2022-04-28 00:00<br>-2022-04-28 00:00                                                | <b>最后要求按专业</b><br>項限<br>否<br>品<br>品<br>合<br>て<br>百<br>百<br>百<br>百<br>百<br>百<br>百<br>百<br>百<br>百<br>百<br>百<br>百<br>百<br>百<br>百<br>日<br>(<br>)<br>(<br>)<br>(<br>)<br>(<br>)<br>(<br>)<br>(<br>)<br>(<br>)<br>(<br>)<br>(<br>)<br>(                                                                                                    | <b>最否要求地市级</b><br>教育局修理<br>否<br>否<br>子<br>子<br>子<br>子<br>子<br>子<br>子<br>子<br>子<br>子<br>子<br>の<br>一<br>の<br>で<br>の<br>の<br>の<br>の<br>の<br>の<br>の<br>の<br>の<br>の<br>の<br>の<br>の<br>の<br>の<br>の                                                                                                    | <ul> <li>中市中京</li> <li>井谷広され2面</li> <li>全部</li> <li>全部</li> <li>全部</li> <li>全部</li> <li>空部</li> <li>空部</li> <li>空部</li> <li>空部</li> <li>空部</li> <li>空部</li> <li>空部</li> <li>空部</li> <li>空部</li> <li>ごの</li> </ul>                                                                                                    | 2022<br><b>状态</b><br>进行中<br>进行中<br>已结束<br>已结束<br>进行中<br>神                                                                                                    | 2<br>پ<br>پید<br>پید<br>پید<br>پید<br>پید<br>پید<br>پید<br>پید<br>پید<br>پ                                                               |                                    | 1000 0 1<br>802 +994(+996)<br>< 1 2                                                                                                    | (1) (1) (1) (1) (1) (1) (1) (1) (1) (1)                                                                                                    | H ~                                                                                                    |
| <ul> <li>✓ 证书站点的种根</li> <li>○ 证书站点的种根</li> </ul> | 255 (U)<br>####<br>2022                                    | California (1)     California (1)     California (1)     Section (1)     Section (1)     Section (1)     Section (1)     California (1)     Section (1)     California (1)     California (1)     C                                                                                                    | 加加合物質 >                                                                                                    | お<br>・<br>・<br>・<br>・<br>・<br>・<br>・<br>・<br>・<br>・<br>・<br>・<br>・                                                                                                    | -2022-04-30 00:00<br>-2022-03-25 00:00<br>-2022-05-20 00:00<br>-2022-05-20 00:00<br>-2022-04-28 00:00<br>-2022-04-28 00:00<br>-2022-04-28 00:00<br>-2022-04-28 00:00                                           | 森古英大ドケ34 40月<br>40月<br>第一<br>第一<br>第一<br>第一<br>第一<br>第一<br>第一<br>第一<br>第一<br>第一                                                                                                    | RET要求地市役<br>対方形由社<br>百<br>百<br>1<br>1<br>百<br>百<br>1<br>百<br>百<br>百                                                                                                    | 中昭年歳<br>本部<br>全部<br>全部<br>全部<br>2<br>全部<br>2<br>全部<br>2<br>2<br>3<br>3<br>3<br>3<br>3<br>3<br>3<br>3<br>3<br>3<br>3<br>3<br>3                                                                                                    | 2022<br><b>状态</b><br>进行中<br>进行中<br>已結束<br>进行中<br>进行中                                                                                                    | 2<br>ب<br>بین<br>بین<br>بین<br>بین<br>بین<br>بین<br>بین<br>بین<br>بین<br>ب                                                               |                                    |                                                                                                    | an an an an an an an an an an an an an a                                                                                                    | ₩ ~<br>1241MA                                                                                                    |
| <ul> <li>✓ 证书送点申报</li> <li>○ 证书运点申报</li> </ul>   |                                                            |                                                                                                    | 加加合物質 >                                                                                                    | お<br>・<br>・<br>・<br>・<br>・<br>・<br>・<br>・<br>・<br>・<br>・<br>・<br>・                                                                                                    | -2022-04-30 00:00<br>-2022-03-25 00:00<br>-2022-05-20 00:00<br>-2022-01-29 00:00<br>-2022-04-28 00:00<br>-2022-04-28 00:00<br>-2022-04-28 00:00<br>-2022-04-28 00:00<br>-2022-04-28 00:00                      | 場古要求技やなよ<br>14版<br>首<br>二<br>二<br>二<br>二<br>二<br>二<br>二<br>二<br>二<br>二<br>二<br>二<br>二                                                                                                    | RT要求地市役     的方向場合     的方向場合     で     日     で     の     の   | 中昭年文                                                                                                    | 2022<br><b>状态</b><br>退行中<br>退行中<br>已結束<br>已結束<br>退行中<br>待开始                                                                                                    | 2<br>米田<br>泉田田立<br>泉田和立<br>-<br>泉田和立<br>-<br>泉田和立<br>-<br>-<br>-<br>-<br>-<br>-<br>-<br>-                                                | A KANA                             | nu) ○ :<br>battistine<br>< 1 2                                                                                                    | 12                                                                                                    | ₩ ~<br>₩ ~<br>₩                                                                                                    |
| <ul> <li>✓ 证书送点申报</li> <li>○ 证书运点申报</li> </ul>   |                                                            | Comparison of the second second                                                                                                    | 10126年9月 ><br>3년<br>(小田治高気明万年明紀)<br>第一次<br>第一次<br>第二次<br>第二次<br>第二次<br>第二次<br>第二次<br>第二次<br>第二次<br>第二次<br>第二次<br>第二                                                                                                    | お<br>・<br>・<br>・<br>・<br>・<br>・<br>・<br>・<br>・<br>・<br>・<br>・<br>・                                                                                                    | -2022-04-30 00:00<br>-2022-03-25 00:00<br>-2022-05-20 00:00<br>-2022-01-29 00:00<br>-2022-04-28 00:00<br>-2022-04-28 00:00<br>-2022-04-28 00:00<br>-2022-04-28 00:00<br>-2022-04-28 00:00                      | 場古要求技やなよ<br>14版<br>首<br>二<br>二<br>二<br>二<br>二<br>二<br>二<br>二<br>二<br>二<br>二<br>二<br>二                                                                                                    | RT要求地市役     的方向由北     百     百 | 中昭年就<br>予務 <b>はその加</b><br>全部<br>全部<br>全部<br>全部<br>全部<br>2<br>本部<br>2<br>本部<br>2<br>本部<br>3<br>2<br>3<br>3<br>3<br>3<br>3<br>3<br>3<br>3<br>3<br>3<br>3<br>3<br>3                                                                                                    | 2022<br><b>状态</b><br>退行中<br>退行中<br>已越来<br>退行中<br>同端来<br>進行中<br>同端来<br>通行中<br>同端来<br>同時中                                                                                                    | 2<br>3<br>3<br>3<br>3<br>3<br>4<br>1<br>3<br>5<br>4<br>5<br>3<br>5<br>4<br>5<br>3<br>5<br>5<br>5<br>5<br>5<br>5<br>5<br>5<br>5<br>5<br>5 | 1 × C                              |                                                                                                    | 「王王」 (1995)<br>「日本」 (1995)<br>「日本」 (1995)<br>『日本」 (1995)<br>『日本」 (1995)<br>『日本」 (1995)<br>『日本」 (1995)<br>『日本」 |                                                                                                    |
| <ul> <li></li></ul>                              |                                                            |                                                                                                    | 加加合物質 ><br>3<br>3<br>4<br>4<br>の項単次<br>第一ペス<br>第一ペス<br>第一ペス<br>第二ペス<br>第二<br>第<br>〇<br>第<br>〇<br>第<br>〇<br>第<br>〇<br>第<br>〇<br>第<br>〇<br>二<br>第<br>〇<br>第<br>〇 | 치<br><b>• 마테코카주</b><br>2022-01-01 0000<br>2022-01-05 1859<br>2022-01-13 0000<br>2022-03-14 0000<br>2022-03-14 0000<br>2022-03-14 0000<br>2022-03-16 0000<br>2022-03-16 0000                                                                                                    | -2022-04-30 00:00<br>-2022-03-25 00:00<br>-2022-05-20 00:00<br>-2022-01-29 00:00<br>-2022-04-28 00:00<br>-2022-04-28 00:00<br>-2022-04-28 00:00<br>-2022-04-28 00:00<br>-2022-04-28 00:00                      | 場古要求防守业<br>相関<br>百<br>三<br>二<br>二<br>二<br>二<br>二<br>二<br>二<br>二<br>二<br>二<br>二<br>二<br>二<br>二<br>二<br>二<br>二<br>二                                                                                                    | RET要求地市役<br>対方局由批<br>否<br>一<br>一<br>一<br>一<br>二<br>一<br>二<br>一<br>二<br>一<br>二<br>一<br>二<br>一<br>二<br>一<br>二<br>一<br>二<br>一<br>二<br>二<br>二<br>二<br>二<br>二<br>二<br>二<br>二<br>二<br>二<br>二<br>二                                                                                                    | 中昭年就<br>本部                                                                                                    | 2022<br><b>秋本</b><br>遊行中<br>過行中<br>己雄帝<br>世行中<br>己雄帝<br>使行中<br>一<br>一<br>一<br>一<br>一<br>一<br>一<br>一<br>一<br>一<br>一<br>一<br>一                                                                                                    | 2<br>*****<br>*****<br>*****<br>*****<br>*****<br>*****<br>****                                                                          |                                    |                                                                                                    | 20 20 20 20 20 20 20 20 20 20 20 20 20 2                                                                                                    |                                                                                                    |
| <ul> <li>✓ 证书近点印刷</li> <li>○ 证书近点印刷</li> </ul>   |                                                            |                                                                                                    |                                                                                                    | お<br>・<br>・<br>・<br>・<br>・<br>・<br>・<br>・<br>・<br>・<br>・<br>・<br>・                                                                                                    | -2022-04-30 00:00<br>-2022-03-25 00:00<br>-2022-05-20 00:00<br>-2022-01-29 00:00<br>-2022-04-28 00:00<br>-2022-04-28 00:00<br>-2022-04-28 00:00<br>-2022-04-28 00:00                                           | 場古要求均々な<br>な様<br>で<br>高<br>二<br>二<br>二<br>二<br>二<br>二<br>二<br>二<br>二<br>二<br>二<br>二<br>二                                                                                                    | RTE要求地市级     RTEPAHE     To     To    |                                                                                                    | 2022<br><b>北3</b><br>退行中<br>已始末<br>退行中<br>何升始                                                                                                    | 2<br>小船<br>服中磁定<br>服中磁定<br>-<br>-<br>-<br>-<br>-<br>-<br>-<br>-<br>-<br>-<br>-<br>-<br>-<br>-<br>-<br>-<br>-<br>-<br>-                   |                                    |                                                                                                    | in a constant                                                                                                    | マ<br># マ<br>型<br># 2<br>一<br>調<br>の                                                                                                    |
| <ul> <li></li></ul>                              |                                                            |                                                                                                    |                                                                                                    | #1           4022201-051859           20222-01-551859           20222-01-51859           20222-01-518000           20222-01-210000           2022-01-20000           2022-01-20000           2022-01-20000           2022-01-20000           2022-01-20000           2022-01-20000           2022-01-20000           2022-03-180000           N24400004-0000           2022-03-180000           N24400004-0000           2022-03-180000           N24400004-0000           2022-03-180000           N24400004-0000           2022-03-180000           N24400004-0000           2022-03-180000           N24400004-0000           2022-03-180000           N24400004-0000           2022-03-180000           N24400000-000           2022-03-180000           N24400000-000           2022-03-180000-000           N2440000-000           2022-03-18000-000           N2440000-000           2020-03-03-000           N2440000-000           2020-03-03-000           N2440000-000           2020-03-03-000           N2         | -2022-04-30 00:00<br>-2022-03-25 00:00<br>-2022-05-20 00:00<br>-2022-01-20 00:00<br>-2022-04-28 00:00<br>-2022-04-28 00:00<br>-2022-04-28 00:00<br>-2022-04-28 00:00<br>-2022-04-28 00:00                      | 県古要太珍々北<br>なほど<br>ない。<br>高<br>二<br>二<br>二<br>二<br>二<br>二<br>二<br>二<br>二<br>二<br>二<br>二<br>二                                                                                                    | RTS要求地市会     RTS用車批     T     T     | 中部年素 予務は予約30 予務は予約30 予約30 <td>2022<br/><b>北乙</b><br/>退行中<br/>已始末<br/>退行中<br/>令开始</td> <td>2<br/>3<br/>3<br/>4<br/>3<br/>4<br/>4<br/>3<br/>5<br/>4<br/>3<br/>5<br/>4<br/>3<br/>5<br/>5<br/>5<br/>5<br/>5<br/>5<br/>5</td> <td></td> <td></td> <td>in a constant</td> <td>₩<br/>₩<br/>24%6<br/>3 0</td> | 2022<br><b>北乙</b><br>退行中<br>已始末<br>退行中<br>令开始                                                                                                    | 2<br>3<br>3<br>4<br>3<br>4<br>4<br>3<br>5<br>4<br>3<br>5<br>4<br>3<br>5<br>5<br>5<br>5<br>5<br>5<br>5                                    |                                    |                                                                                                    | in a constant                                                                                                    | ₩<br>₩<br>24%6<br>3 0                                                                                                    |
| 2       记书以九句明書         2       记书以九句明書          |                                                            |                                                                                                    |                                                                                                    | ########           ########           2022.01-01 0000           2022.01-05 18.59           2022.01-05 18.59           2022.01-01 0000           2022.01-01 0000           2022.01-21 0000           2022.01-20 0000           2022.03-10 0000           2022.03-10 0000           2022.03-10 0000           2022.03-10 0000           2022.03-10 0000           2022.03-10 0000           2022.03-10 0000           2022.03-10 0000           2022.03-10 0000           2022.03-10 0000           2022.03-10 0000           2022.03-10 0000           2022.03-10 0000           2022.03-10 0000           2022.03-10 0000           2022.03-10 0000           2022.03-10 0000           2022.03-10 0000           2022.03-10 0000           2022.03-10 0000           2022.03-10 0000           2022.03-10 0000           2023.03 0000           2023.03 0000           2023.03 0000           2023.03 0000           2023.03 0000           2023.03 0000           2023.03 0000           2023.03 0000           2023.03 00000 | -2022-04-30 00:00<br>-2022-03-25 00:00<br>-2022-05-20 00:00<br>-2022-01-20 00:00<br>-2022-04-28 00:00<br>-2022-04-28 00:00<br>-2022-04-28 00:00<br>-2022-04-28 00:00<br>-2022-04-28 00:00<br>-2022-04-28 00:00 | 最古要素均均な少<br>項目<br>です。<br>の<br>の<br>の<br>の<br>の<br>の<br>の<br>の<br>の<br>の<br>の<br>の<br>の                                                                                                    | RETままれた会议<br>れ気局事務<br>百<br>百<br>日                                                                                                    | 中部年度<br>予務は4次回<br>全部<br>全部<br>全部<br>2010<br>2010<br>2010<br>2010<br>2010<br>2010<br>2010<br>201                                                                                                    | 2022<br>- <b>4代本</b><br>進行中<br>己雄年<br>日の第<br>他行<br>一<br>個<br>7<br>個<br>7<br>個<br>7<br>個<br>7<br>個<br>7<br>個<br>7<br>個<br>7<br>個<br>7<br>個<br>7<br>個<br>7<br>個<br>7<br>個<br>7<br>一<br>1<br>四<br>7<br>1<br>四<br>7<br>1<br>四<br>1<br>〇<br>1<br>〇<br>日<br>1<br>四<br>1<br>1<br>〇<br>1<br>〇<br>1<br>〇<br>1<br>〇<br>1<br>〇<br>1<br>〇<br>1<br>〇<br>1<br>〇<br>1<br>〇<br>1<br>〇<br>1<br>〇<br>1<br>〇<br>1<br>〇<br>1<br>〇<br>1<br>〇<br>1<br>〇<br>1<br>〇<br>1<br>〇<br>1<br>〇<br>1<br>〇<br>1<br>〇<br>1<br>〇<br>1<br>〇<br>1<br>〇<br>1<br>〇<br>〇<br>1<br>〇<br>〇<br>〇<br>〇 | 2                                                                                                    |                                    |                                                                                                    | 2 3 3 2 3 3 3 3 3 3 3 3 3 3 3 3 3 3 3 3                                                                                                    | ₩<br>₩ ₩<br>2814.65                                                                                                    |
| 2       记书以几句明书         2       记书以几句明书          |                                                            |                                                                                                    |                                                                                                    | お<br>・<br>・<br>・<br>・<br>・<br>・<br>・<br>・<br>・<br>・<br>・<br>・<br>・                                                                                                    | -2022-04-30 00:00<br>-2022-03-25 00:00<br>-2022-05-20 00:00<br>-2022-01-20 00:00<br>-2022-04-26 00:00<br>-2022-04-26 00:00<br>-2022-04-28 00:00<br>-2022-04-28 00:00<br>-2022-04-28 00:00                      | 最古要素的や少化<br>項目<br>である。<br>一日<br>一日<br>一日<br>一日<br>一日<br>一日<br>一日<br>一日<br>一日<br>一日                                                                                                    | RTSまたがわた数     RTSになったの     RTSになったの     RTSになる     RTSになる     RTSになる     RTSになる     RTSになる     RTSになる     RTSCTS     RTSCTS     RTSCTS     RTSCTS     RTSCTS     RTSCTS     RTSCTS     RTSCTS     RTSTSTSTSTSTSTSTSTSTSTSTSTSTSTSTSTST   | 中部年度<br>予修证件な図<br>全部<br>全部<br>全部<br>2<br>2<br>2<br>3<br>2<br>3<br>3<br>3<br>3<br>3<br>3<br>3<br>3<br>3<br>3<br>3<br>3<br>3<br>3                                                                                                    | 2022<br>- <b>4代5</b><br>-<br>道行中<br>-<br>品称<br>-<br>日本<br>-<br>日本<br>-<br>-<br>日本<br>-<br>-<br>-<br>-<br>-<br>-<br>-<br>-<br>-<br>-                                                                                                    | 2<br>ی<br>ی<br>ی<br>ی<br>ی<br>ی<br>ی<br>ی<br>ی<br>ی<br>ی<br>ی<br>ی<br>ی<br>ی<br>ی<br>ی<br>ی<br>ی                                         |                                    |                                                                                                    |                                                                                                    | ₩<br>₩ ₩<br>₩ 40                                                                                                    |

#### 申报方式 1: 按专业申报

若省厅发布的申报计划中要求按专业申报,则在申报表单中,"拟申报专业" 为必填项。点击"选择专业"按钮,将专业添加到列表中,并填写每个专业的本 专业在校学生数、本专业专任教师数、申请培训人数。系统自动加和所有专业的 申请培训人数至"申请培训总人数"中,不需额外填写。填写师资情况、场地情 况等信息后,点击"保存"按钮,暂存填写的申报信息;点击"保存并提交"按 钮,提交申报信息等待审核即可。

注意: 在考务报考中只有这里申报的专业的考生才能报考。

| 🛍 试点院校业内系统 | 104153 | i inerror    | Q 15 M H | 考察管理      | REFE         | 统计分析        | 軟石管理         | 5MBH     |                 |              |        |             |       |              | 🗳 🌘 ·            |
|------------|--------|--------------|----------|-----------|--------------|-------------|--------------|----------|-----------------|--------------|--------|-------------|-------|--------------|------------------|
|            | 0 (249 | until Endor  | ₩E ×     |           |              |             |              |          |                 |              |        |             |       |              | ~                |
| √ 迁形发放管理   | #:0:   | E版 2022      |          |           | D(14/7       |             |              |          | ctergree Status |              |        |             |       | Q 2019 K     | 豊田 東开 ~          |
|            | 25.0   | 7522 O 10124 | 0 ****** | 中极正书试点    |              |             |              |          |                 |              | 5      | :×          |       | 2023-0950-04 | RADING BARDERSON |
|            | 中报年    | Ŕ            | 中原社次     | * 中國年度    | 2022         |             |              | * 甲酸批次 篇 | 二次              |              |        | STEPSOLE 22 | 中报状   | 5            | 1917             |
|            | 2022   |              | 第一次      | • 中语的知名人数 |              |             |              | * 选择成合正书 | 建筑道影规型(81M)取    | 山政認識現正书 (初級) |        |             | 市街道   | đ            | 22               |
|            |        |              |          | * 影中服务业   |              |             |              |          |                 |              | 150500 |             | 共1余 [ | 10余/页 ~ 《 1  | ME 1 7 C         |
|            |        |              |          |           | 拟中报专业        |             |              | 本专业在较学生数 | 本专业专任校师数        | 中语信训人数       | 1915   |             |       |              |                  |
|            |        |              |          |           | [081001] 土木  | 工程 (本形)     |              |          |                 | 1            | 809    |             |       |              |                  |
|            |        |              |          |           | 【081002】 謝知  | 环境中的意志用工程(本 | <b>1</b> 94) |          |                 |              | -      |             |       |              |                  |
|            |        |              |          |           | 4            |             |              |          |                 |              |        |             |       |              |                  |
|            |        |              |          | * 99896R  | B <i>I</i> ⊻ | & H Ti ℱ    | Ø ₹ E *      | o ⊂ =    |                 |              |        |             |       |              |                  |
|            |        |              |          |           | 语输入师资情况的。    |             |              |          |                 |              |        |             |       |              |                  |
|            |        |              |          |           |              |             |              |          |                 |              |        |             |       |              |                  |
|            |        |              |          |           |              |             |              |          |                 |              |        |             |       |              |                  |
|            |        |              |          |           |              |             |              |          |                 |              |        |             |       |              |                  |
|            |        |              |          |           |              |             |              |          |                 |              | 0/1000 | 5           |       |              |                  |
|            |        |              |          | * 1589162 | BIU          | S H TI F    | DIE"         |          |                 |              |        |             |       |              |                  |
|            |        |              |          |           |              |             |              |          |                 |              |        | 1           |       |              |                  |
|            |        |              |          |           |              |             |              |          |                 |              |        |             |       |              |                  |
|            |        |              |          |           |              |             |              |          |                 |              |        |             |       |              |                  |
|            |        |              |          |           |              |             |              |          |                 |              | 0/1000 | 5           |       |              |                  |
|            |        |              |          | 1         |              |             |              |          |                 |              |        | ÷.          |       |              |                  |
|            |        |              |          |           |              |             |              |          |                 | 367 23(17)   | Ref    |             |       |              |                  |
|            |        |              |          |           |              |             |              |          |                 |              |        |             |       |              |                  |
|            |        |              |          |           |              |             |              |          |                 |              |        |             |       |              |                  |

## 申报方式 2: 不按专业申报

若省厅发布的申报计划中要求不按专业申报,则在申报表单中,"申请培训 人数"为必填项,"拟申报专业"为非必填项。填写师资情况、场地情况等信息 后,点击"保存"按钮,暂存填写的申报信息;点击"保存并提交"按钮,提交 申报信息等待审核即可。

注意:若添加专业,则在考务报考中只有该专业的考生才能报考。若不添加 专业,则申报的该证书对应的所有专业的考生均能报考。

| 1221 试点院校业务系统 |               |         |            |            |            |               |               |                     |       |                      |                |      | μ                 | 10 ° |
|---------------|---------------|---------|------------|------------|------------|---------------|---------------|---------------------|-------|----------------------|----------------|------|-------------------|------|
| 日 证书信息管理      | 0 12498/64228 | 证书就后中报  |            |            |            |               |               |                     |       |                      |                |      |                   |      |
| √ 迁形发放管理      |               | 2022    |            |            |            |               |               | . Carre             |       |                      |                |      |                   |      |
| 证书就点申报        |               |         |            | 中服证书试点     |            |               |               |                     |       | 21 ×                 |                |      |                   |      |
|               | 12.0          | EQ WRPQ | MARGELE O  | 1.010.000  | 2022       |               |               | · definition (22_1) |       |                      |                |      | ENGLISHING BARETS | 1000 |
|               | 中接年間          |         | THE SECOND | TORA-OC    | evee       |               |               | TIRCLAR IN IN       |       |                      | 5100632        | 中部状态 | 1947 F            |      |
|               |               |         | 第一次        | *中游师和总人数   | 诸陆入田诸明和国人的 |               |               | *选择成合正书 测输入证书名称     | 權素如法降 | 0                    |                | 市积速过 | 28                |      |
|               |               |         |            | 的中国专业      | 不成如於申报专业则重 | NUGIONETHNERD | izęł, atimper | 专业、则目标正相处点成功成只分并以   |       | 共1会 10参/页 ~          | 《 1 》 #BEE 1 页 |      |                   |      |
|               |               |         |            |            | 拟中报专业      |               |               |                     |       | 相作                   |                |      |                   |      |
|               |               |         |            |            |            |               |               | 秘元政措                |       |                      |                |      |                   |      |
|               |               |         |            | * ###\$\$R | B / ⊻ S    | H TI F        |               | C III               |       |                      |                |      |                   |      |
|               |               |         |            |            | 領統入環境情況的差  |               |               |                     |       |                      |                |      |                   |      |
|               |               |         |            |            |            |               |               |                     |       |                      |                |      |                   |      |
|               |               |         |            |            |            |               |               |                     |       |                      |                |      |                   |      |
|               |               |         |            | + szadára  |            |               |               | ~ =                 |       | 0/1000               |                |      |                   |      |
|               |               |         |            | HONG PROV  | B I M S    | н п т         | D V E I       | ( ·                 |       |                      |                |      |                   |      |
|               |               |         |            |            |            |               |               |                     |       |                      |                |      |                   |      |
|               |               |         |            |            |            |               |               |                     |       |                      |                |      |                   |      |
|               |               |         |            |            |            |               |               |                     |       |                      |                |      |                   |      |
|               |               |         |            |            |            |               |               |                     |       | 0/1000               |                |      |                   |      |
|               |               |         |            | 耳他伝证材料     |            |               |               |                     |       |                      |                |      |                   |      |
|               |               |         |            |            |            |               |               |                     | RH 6  | Reventation Internet |                |      |                   |      |
|               |               |         |            |            | _          | _             | _             |                     |       |                      |                |      |                   |      |
|               |               |         |            |            |            |               |               |                     |       |                      |                |      |                   |      |
|               |               |         |            |            |            |               |               |                     |       |                      |                |      |                   |      |
|               |               |         |            |            |            |               |               |                     |       |                      |                |      |                   |      |

# 3.3. 等待申报审核

证书试点申报提交之后,需等待主管教育行政部门等审核,期间可登录系统

查看审核状态及审核结果。若您所申报的证书至少有一个通过了审批, 那您的院 校将正式成为本年度的试点院校, 反之则不能成为试点院校。

| 机构管理       | 标准管理                                                                                                    | 证书管理                                                                                                    | 考务管理                                                                                                    | 周报管理                                                                                                    |                                                                                                    | 教师管理                                                                                                    | 系统管理                                                                                                    |                                                                                                    |                                                                                                    | 4                                                                                                    | 🌔                                                                                                    |
|------------|----------------------------------------------------------------------------------------------------|----------------------------------------------------------------------------------------------------|----------------------------------------------------------------------------------------------------|----------------------------------------------------------------------------------------------------|----------------------------------------------------------------------------------------------------|----------------------------------------------------------------------------------------------------|----------------------------------------------------------------------------------------------------|----------------------------------------------------------------------------------------------------|----------------------------------------------------------------------------------------------------|----------------------------------------------------------------------------------------------------|----------------------------------------------------------------------------------------------------|
| ○ 证书发放管理   | 证书试点申报 ×                                                                                                    |                                                                                                    |                                                                                                    |                                                                                                    |                                                                                                    |                                                                                                    |                                                                                                    |                                                                                                    |                                                                                                    |                                                                                                    | ~                                                                                                    |
| 申报年度 2022  |                                                                                                    |                                                                                                    | 申报批次                                                                                                    | 选择申报批次                                                                                                    |                                                                                                    | 证书名称 游馆                                                                                                    | 入证书名称搜索后选择                                                                                                    |                                                                                                    | Q 重调                                                                                                    | の重置の展                                                                                                    | <del>л</del> ~                                                                                                    |
| 全部 🕕 未提交 🔘 | 审核中 🔘                                                                                                    | 审核通过 ① 审                                                                                                    |                                                                                                    |                                                                                                    |                                                                                                    |                                                                                                    |                                                                                                    |                                                                                                    | 按证书导                                                                                                    |                                                                                                    | REBLOR                                                                                                    |
| 申报年度       | 申报批次                                                                                                    | 证书名称                                                                                                    |                                                                                                    |                                                                                                    | 跟证机构                                                                                                    | 申请总培训人数                                                                                                    | 批准总培训人数                                                                                                    | 已使用指标数                                                                                                    | 申报状态                                                                                                    | 操作                                                                                                    |                                                                                                    |
| 2022       | 第一次                                                                                                    | 列车运行控制<br>等级证书(中                                                                                                    | 序統现场信号设备运<br>级)                                                                                                    | 用与维护职业技能                                                                                                    | 新疆英食培训                                                                                                    | 200                                                                                                    | 200                                                                                                    | 5                                                                                                    | 审核通过                                                                                                    | 重要                                                                                                    |                                                                                                    |
|            |                                                                                                    |                                                                                                    |                                                                                                    |                                                                                                    |                                                                                                    |                                                                                                    |                                                                                                    | 共1条                                                                                                    | 10奈/页 🗸 📢 1                                                                                                    | > 前往 1                                                                                                    | 页 <mark>C</mark>                                                                                                    |
|            |                                                                                                    |                                                                                                    |                                                                                                    |                                                                                                    |                                                                                                    |                                                                                                    |                                                                                                    |                                                                                                    |                                                                                                    |                                                                                                    |                                                                                                    |
|            |                                                                                                    |                                                                                                    |                                                                                                    |                                                                                                    |                                                                                                    |                                                                                                    |                                                                                                    |                                                                                                    |                                                                                                    |                                                                                                    |                                                                                                    |
|            |                                                                                                    |                                                                                                    |                                                                                                    |                                                                                                    |                                                                                                    |                                                                                                    |                                                                                                    |                                                                                                    |                                                                                                    |                                                                                                    |                                                                                                    |
|            |                                                                                                    |                                                                                                    |                                                                                                    |                                                                                                    |                                                                                                    |                                                                                                    |                                                                                                    |                                                                                                    |                                                                                                    |                                                                                                    |                                                                                                    |
|            |                                                                                                    |                                                                                                    |                                                                                                    |                                                                                                    |                                                                                                    |                                                                                                    |                                                                                                    |                                                                                                    |                                                                                                    |                                                                                                    |                                                                                                    |
|            |                                                                                                    |                                                                                                    |                                                                                                    |                                                                                                    |                                                                                                    |                                                                                                    |                                                                                                    |                                                                                                    |                                                                                                    |                                                                                                    |                                                                                                    |
|            |                                                                                                    |                                                                                                    |                                                                                                    |                                                                                                    |                                                                                                    |                                                                                                    |                                                                                                    |                                                                                                    |                                                                                                    |                                                                                                    |                                                                                                    |
|            | <ul> <li>41.50会理</li> <li>42.50会理</li> <li>42.50会理</li></ul> | 日本語書   日本語書   日本語名   日本語名   日本語名   日本語名    日本語名    日本語名   日本語名    日本語名   日本語名    日本語名   日本語名    日本語名   日本語名   日本語名   日本語名   日本語名    日本語名   日本語名   日本語名    日本語名    日本語名   日本語名    日本語名   日本語名    日本語名    日本語名   日本語名    日本語名    日本語名    日本語名   日本語名   日本語名    日本語名    日本語名    日本語名    日本語名    日本語名    日本語名    日本語名    日本語名    日本語名    日本語名    日本語名   日本語名    日本語名    日本語名    日本語名    日本語名    日本語名    日本語名    日本語名   日本語名    日本語名    日本語名    日本語名    日本語名    日本語名    日本語名    日本語名   日本語名    日本語名    日本語名    日本語名   日本語名    日本語名    日本語名    日本語名    日本語名    日本語名  < | PLAGを設定     PLAGを設定     PLAG     PLAG | 自身協調         和自義協調         日本協調         中美和語         中美和語         中美和         中美和         中美和         中美和         中美和         中美和         中美和         中美和         中美和         中美和         中美和         中美和         中美和         中美和         中美和 | 利用なな部         ものなな部         レートなな部         予約な部         ハ目はなお           レビトななます。         レビートななます。         レビートなんます。         レビートなんます。         レビートロートなんます。         レビートなんます。         レビートなんます。         レビートなんます。         レビートなんます。         レビートなんます。         レビートなんます。         レビートなんます。         レビートなんます。         レビートなんます。         レビートなんます。         レビートなんます。         レビートなんます。         レビートなんます。         レビートなんます。 | 利品なな回         私品なな回         レークなな         予約な回         人員はなご         予約な回         人員はなご         人員はなご         人員はなご         日日日         人員はなご         日日日         人員はなご         日日日         人員はなご         日日日         人員はなご         日日日         人員はなご         日日日         人員はなご         日日         人員はなご         日日         人員はなご         人員はなご         日日         人員はなご         日日         人員はなご         人員はなご         人員ななご         人員ななご | 日本社会会         日本社会会会         日本社会会会会         日本社会会会         日本社会会会会会会会会会会会会会会会会会会会会会会会会会会会会会会会会会会会会 | 日本社会会         日本社会会         日本社会会         日本社会会会         日本社会会会         日本社会会会         日本社会会会         日本社会会会         日本社会会会         日本社会会会会         日本社会会会会会会会会         日本社会会会会会会会会会会会会会会会会会会会会会会会会会会会会会会会会会会会会 | KLAK250         KAK2500         LI-15/K2         PASC 200         KLAK2500         KLAK2500 | RAR 2010         RAR 2010         C + 124 2010         P + 2010         P + 2010 | 和人社会理         和人社会理         科人社会理         科技科学         科技科学         科技科学         科技科学         科技科学         科技科学         科技科学         科技科学         科技科学         科技科学         科技科学         科技科学         ALLANATE         LI-1412         ALLANATE         LI-1412         ALLANATE         ALLANATE         LI-1412         ALLANATE         ALLANATE         A |